## Summer 2016 & Fall 2016 Thorobred Registration Map

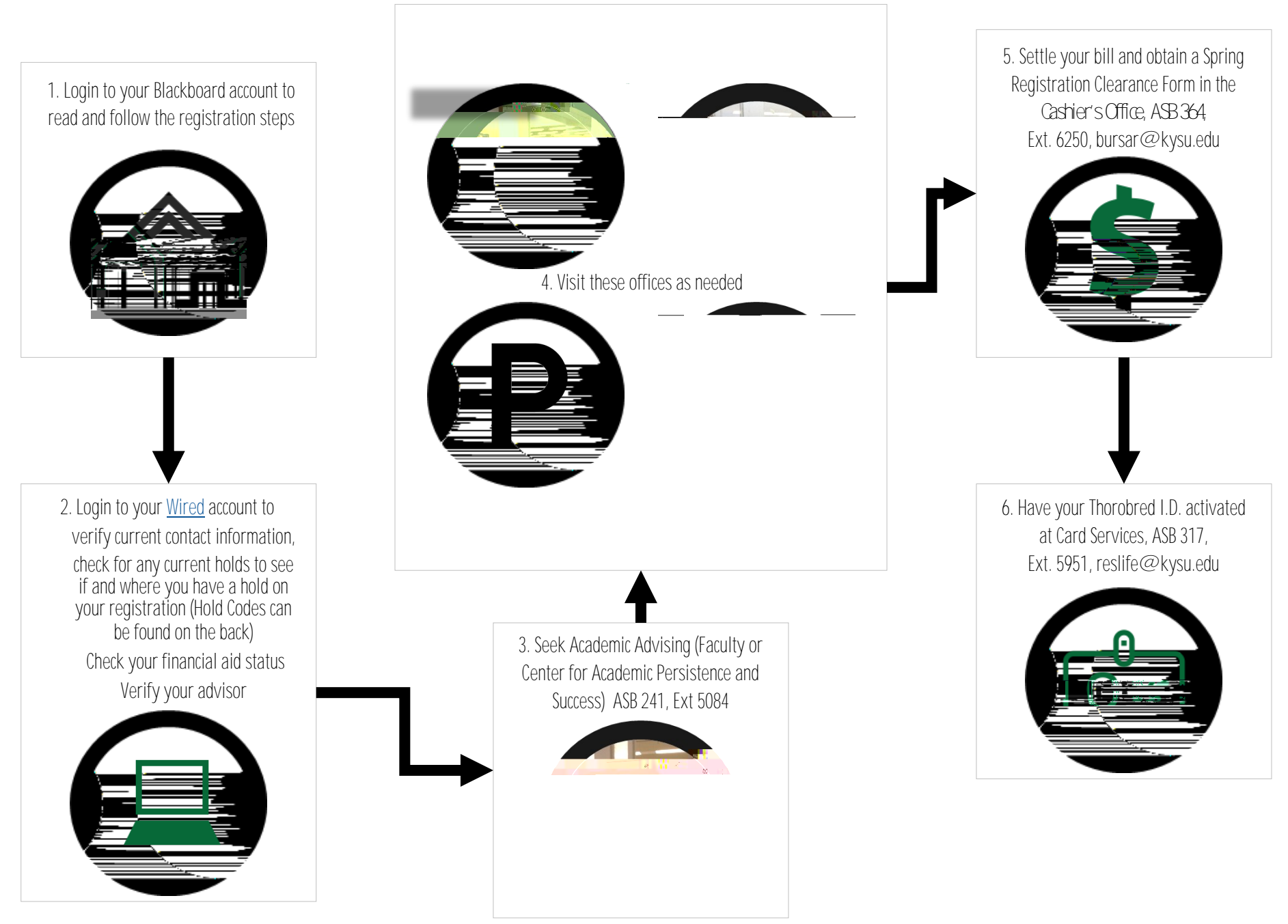